## How to Favorite the Portal URL

The portal URL redirects to our authentication login.

| Sign up or sign in                         |                                                      |        |       | —  | Ō | × |
|--------------------------------------------|------------------------------------------------------|--------|-------|----|---|---|
| ← C ♠ https://ohioagob2cpre.b2clogin.com/c | hioagob2cpre.onmicrosoft.com/B2C_1A_signin A         | ☆ ☆    | €÷ €3 |    |   | b |
| 12 12 3 4                                  | DEN.                                                 | June . |       | 1  | 5 | 8 |
|                                            | CHICATTORNY CENTRAL                                  | 165    |       |    | 1 | · |
|                                            | Email Address                                        | - Sum  |       | 44 |   |   |
|                                            | Password Forgot your password?                       |        |       |    |   | 1 |
| Ô,                                         | Sign in<br>Don't have an account? <u>Sign up now</u> |        |       |    |   |   |
|                                            | Sign in with your social account                     | TIT    |       | T  |   |   |
|                                            |                                                      |        |       |    |   |   |

If you add this link to your favorites using the star icon  $\stackrel{f_{2}}{\hookrightarrow}$ , you may be redirected to an error page when accessing later on.

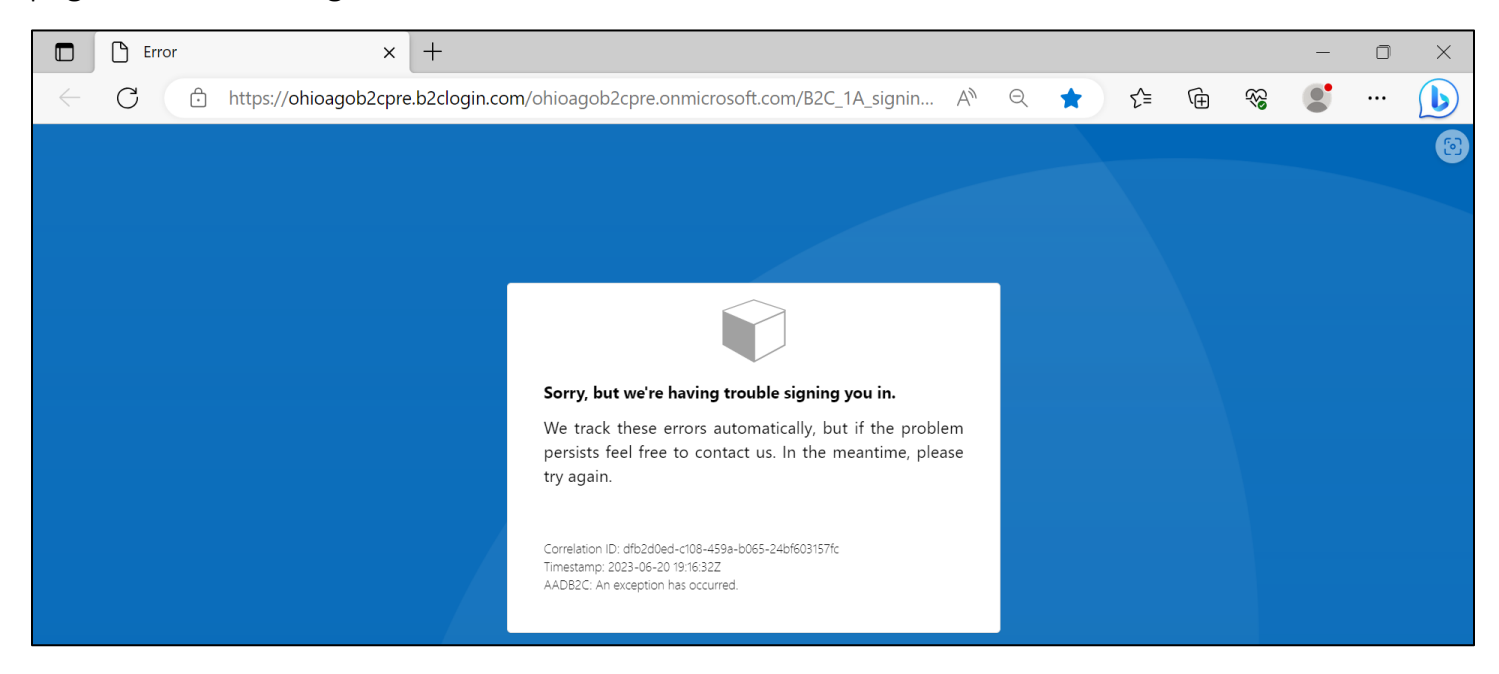

Follow the steps below to add the correct URL to your Microsoft Edge Favorites.

1. Use the ellipses *iii* in the toolbar to open the browser menu. Select **Favorites**.

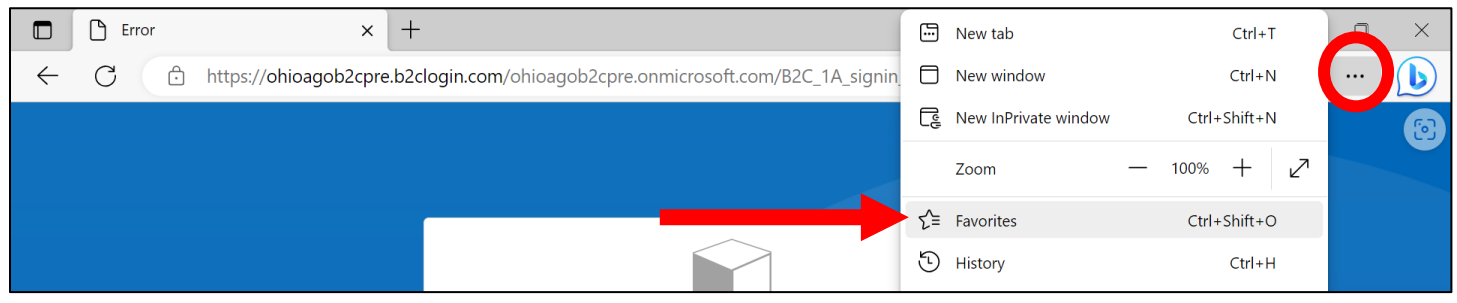

## 2. Right-click on the saved URL and select Edit.

|              | Error | ×                     | +                                                                                         |        |                              |        |                          |   |          | _      | O | × |  |  |
|--------------|-------|-----------------------|-------------------------------------------------------------------------------------------|--------|------------------------------|--------|--------------------------|---|----------|--------|---|---|--|--|
| $\leftarrow$ | C Ô   | https://ohioagob2cpre | .b2clogin.com/ohioagob2cpre.onm                                                           | nicros | soft.com/B2C_1A_s            | ignin_ | _DM_s A <sup>N</sup> ★ ੯ | Ē | <b>%</b> |        |   | b |  |  |
|              |       |                       |                                                                                           | Fa     | avorites                     |        | ☆ ◘ ♀ … ♪                |   |          |        |   | 8 |  |  |
|              |       |                       |                                                                                           | 4      | ☆ Favorites bar              |        |                          |   |          |        |   |   |  |  |
|              |       |                       | _                                                                                         |        | DM FitPorta                  | I      |                          |   | _        |        |   |   |  |  |
|              |       |                       |                                                                                           |        | Other favorites              | ۵      | Open in new tab          |   |          |        |   |   |  |  |
|              |       |                       |                                                                                           |        |                              |        | Open in new window       |   |          |        |   |   |  |  |
|              |       |                       |                                                                                           | C.     | Open in new InPrivate window |        |                          |   |          |        |   |   |  |  |
|              |       |                       | Sorry, but we're havir<br>We track these errors<br>persists feel free to co<br>try again. | ir     | r                            |        |                          | Ж | Cut      | Ctrl+X |   |   |  |  |
|              |       |                       |                                                                                           |        |                              | 0      | Edit                     |   | -        |        |   |   |  |  |
|              |       |                       |                                                                                           |        |                              | C[D    | Rename                   |   |          |        |   |   |  |  |
|              |       |                       |                                                                                           |        |                              | ⇔      | Copy link                |   |          |        |   |   |  |  |
|              |       |                       | Correlation ID: cccf9198-3404-<br>Timestamp: 2023-06-20.19:08:0                           |        |                              | Ŵ      | Delete                   |   |          |        |   |   |  |  |

## 3. Delete the authentication login URL and paste the correct portal link in the field. Click **Save**.

| Error × +                         |                        |       |   | - | ×     |
|-----------------------------------|------------------------|-------|---|---|-------|
| ← C ∴ https://ohioagob2cpre.b2clo | Edit favorite          | ★ 12= | ÷ |   | <br>b |
|                                   | Name DM FitPortal      | 2 🛠   |   |   | 6     |
|                                   | URL                    | ◀     |   |   |       |
|                                   | Favorites bar          |       |   |   |       |
|                                   | Other favorites        |       |   |   |       |
|                                   |                        |       |   |   |       |
|                                   |                        |       |   |   |       |
|                                   |                        |       |   |   |       |
|                                   |                        |       |   |   |       |
|                                   |                        |       |   |   |       |
|                                   |                        |       |   |   |       |
|                                   | New folder             |       |   |   |       |
|                                   | New Tolder Save Cancel |       |   |   |       |

## How to Clear History/Cache in Microsoft Edge

1. Use the ellipses *iii* in the browser toolbar to open the browser menu. Select **History**.

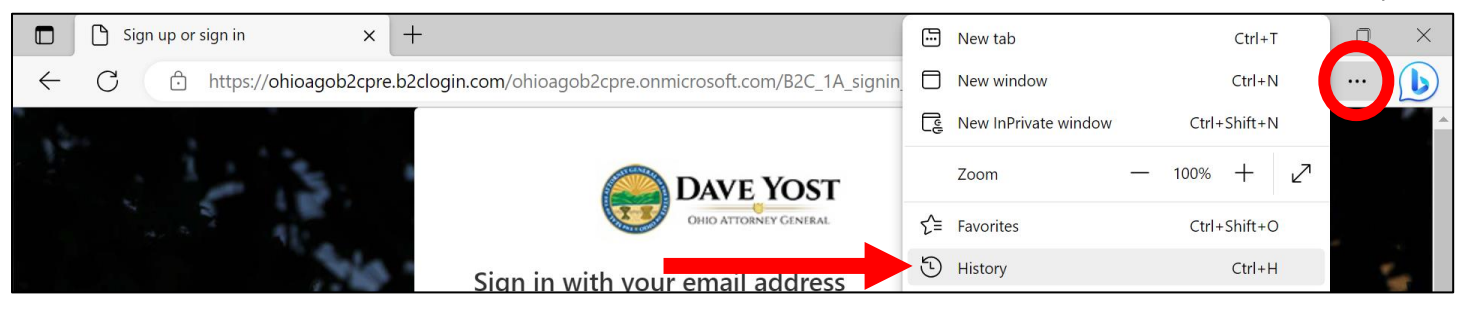

2. Select the ellipses on the History menu and select Clear browsing data.

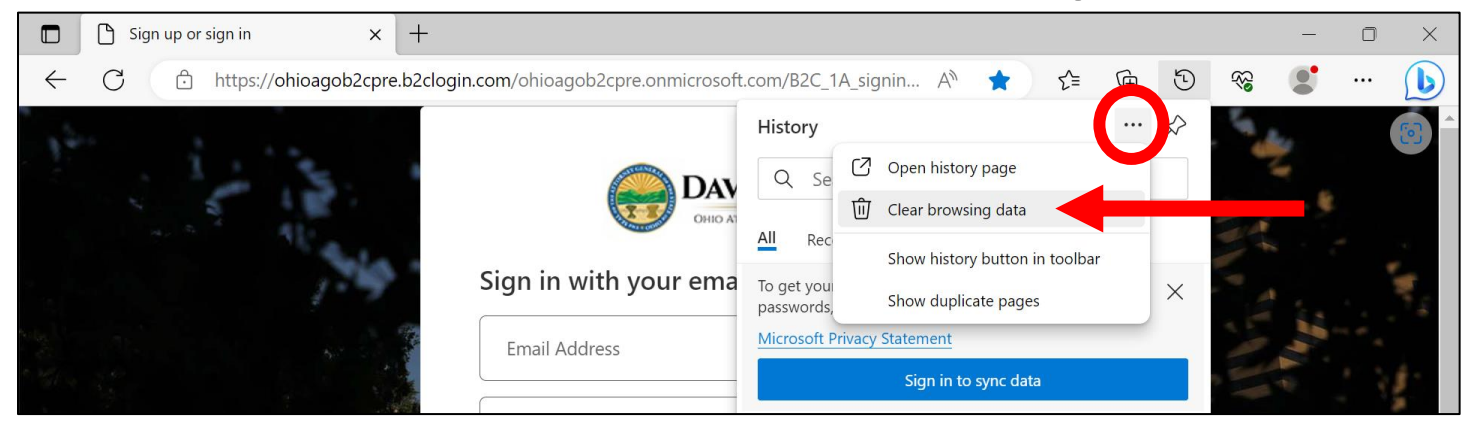

3. Confirm the Time range is All time. Select Clear now.

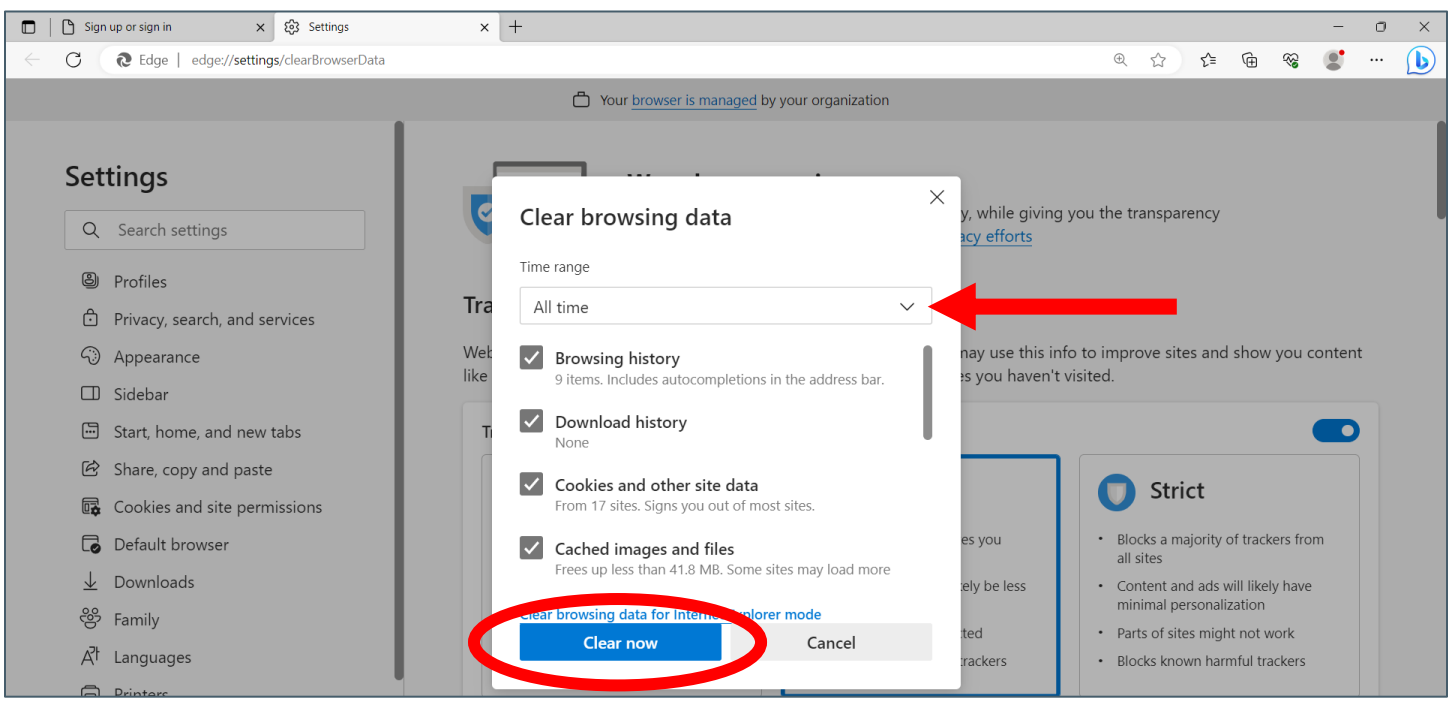